## Registering for CLW Meeting

To register for a Council of Lutheran Women meeting is easy – Just following these instructions. You may register from 1 to 10 people at a time.

Go to the Eventbrite website by clicking on this link:

https://www.eventbrite.com/e/clw-fall-meeting-2019-registration-70319640939

## You will see this screen - look for the green Registration button

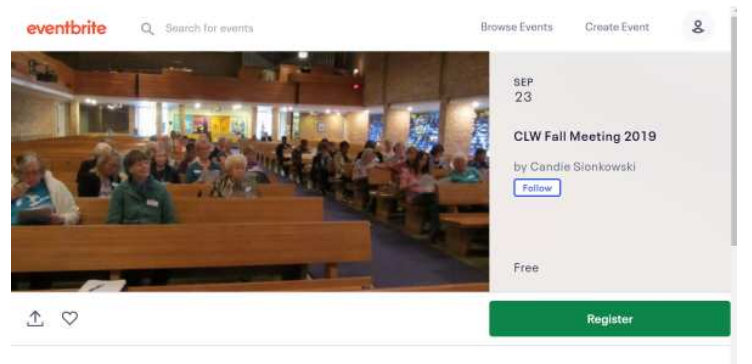

Click on the button and you will be able to choose a number of tickets between 1 and 10.

| Reservation for Fall Meeting | 1 |  |
|------------------------------|---|--|
| Free                         |   |  |

## You will the click the red Register Button:

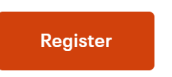

## You will enter your Name and email address

**Contact Information** 

| First name *<br>Candie           | Last name *<br>Sionkowski |   |
|----------------------------------|---------------------------|---|
| Email *<br>csionkowski@gmail.com |                           | ľ |

And click the red **REGISTER** button at the bottom of the page.

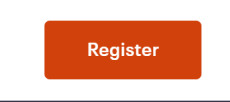

You will then receive a message on your screen that you are registered.

Also, on your email you will see a note confirming the # of registered:

3 x Registrations Order total: Free